# **HEBERGER SON SITE WEB**

## Sur le routeur chez vous :

1-Allez dans le panneau d'administration de votre box :

-trouver votre IP publique est garder la de coter :

|   | INTERN                 | IET         |
|---|------------------------|-------------|
|   | IP                     | Connecté    |
|   | Adresse IP             | 176.        |
|   | Plage de ports         | 1 à 8191    |
|   | IPv6                   | Connecté    |
|   | Préfixe IPv6           |             |
| Ţ | FTTH                   | Synchronisé |
|   | Occupation descendante | 1 Gbps      |
|   | Occupation montante    | 1 Gbps      |
|   |                        |             |

# 2-allez dans le pare-feu :

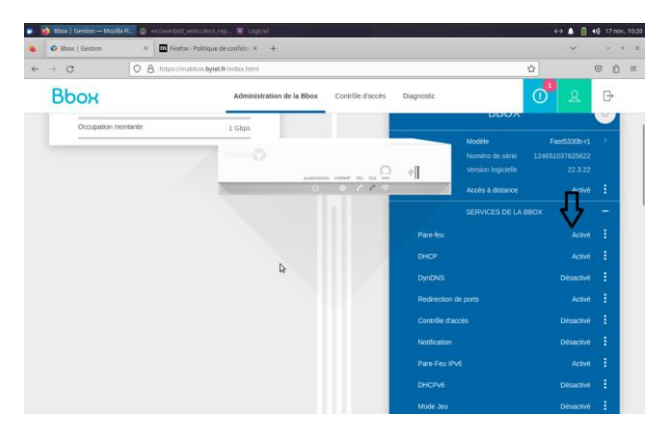

3-Créé une règle de pare-feu pour votre hébergement :

Cela va autoriser un service a accéder aux réseaux local.

#### *IP source = tous*

*IP destination = votre machine* 

Port destination = port d'écoute du service a hébergée (exemple : WordPress = 80)

| IP source Port source IP dest.<br>tous 192.168.5.65/24             |  |
|--------------------------------------------------------------------|--|
|                                                                    |  |
| Port dest. Protocole Action Utilisation   80 tcp,udp Accepter 2174 |  |

#### 4-tester la connexion local :

Dans l'URL tapez L'IP de votre machine

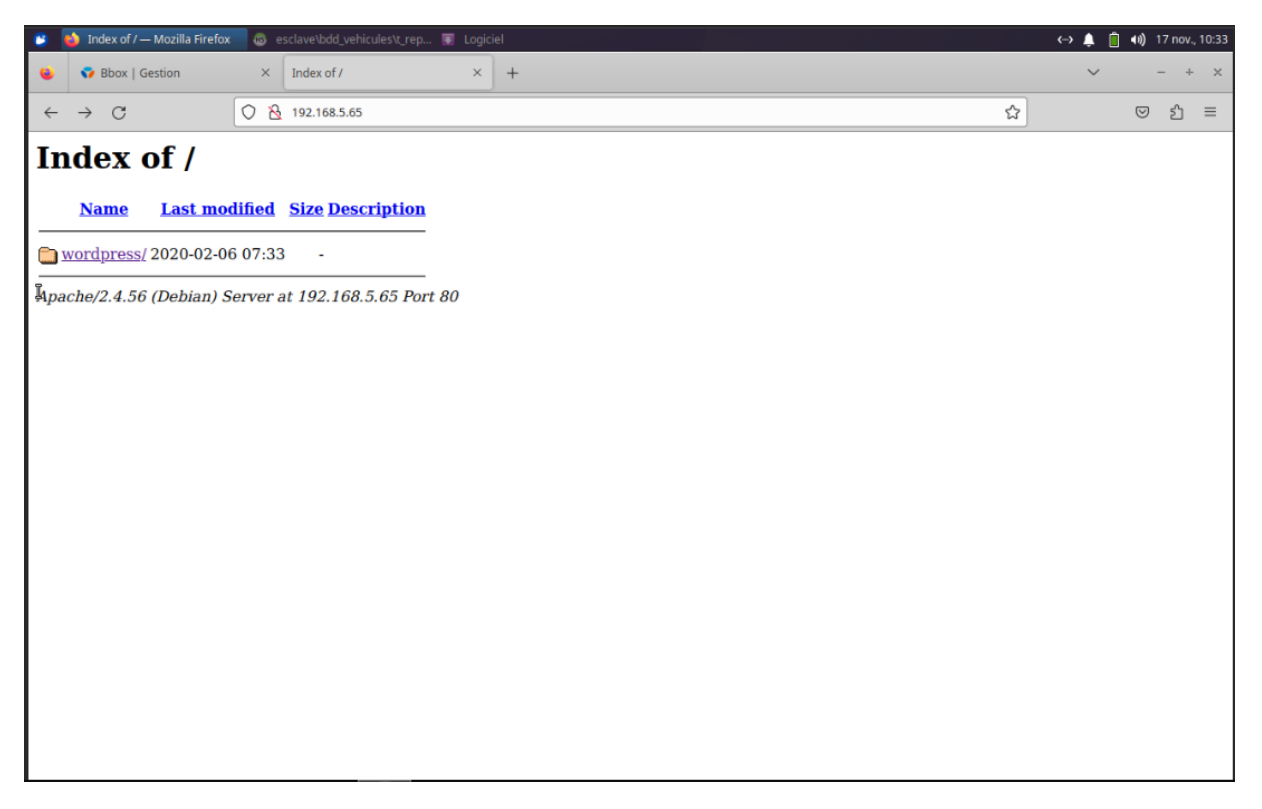

5-allez dans redirection de port (NAT / PAT) :

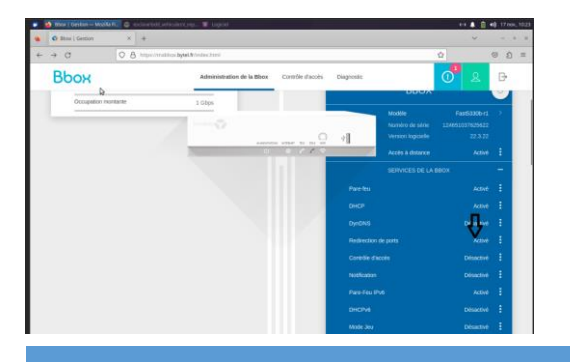

6-ajouter une règle pour autoriser toute les IP source à accéder à notre machine sur le port 80.

*Le NAT / PAT est le protocole qui redirige les paquets venant d'internet ou d'autre réseaux vers un réseau local.* 

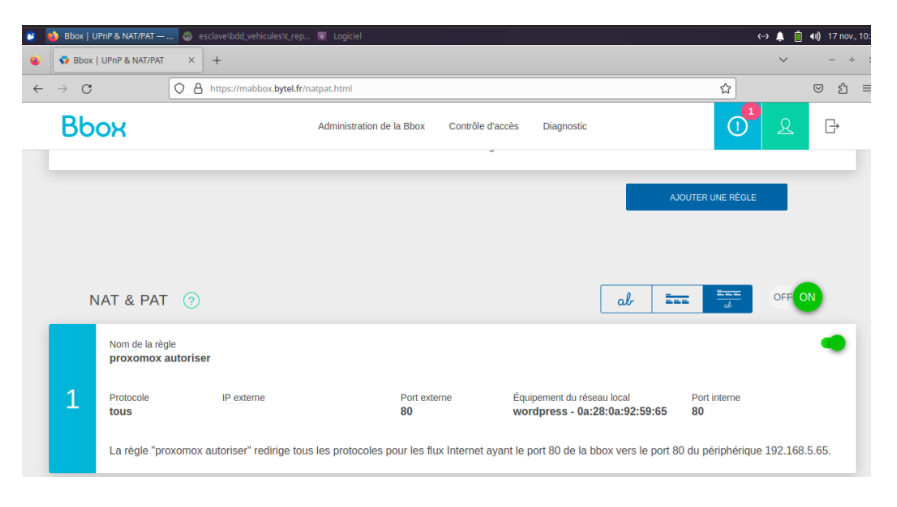

# Sur votre nom de domaine :

1-diriger vous dans l'onglet zone dns :

| Zone DNS              | Redirection                 | DynHost             | Tâches r        | écentes Gérer les emails e             | t mailing-lists |                   |         |            |                            |
|-----------------------|-----------------------------|---------------------|-----------------|----------------------------------------|-----------------|-------------------|---------|------------|----------------------------|
| Vous pouvez voir ic   | i la configuration des di   | verses entrées d    | e votre doma    | aine.                                  |                 |                   |         |            | Ajouter une entrée         |
| Vous avez égalemen    | t la possibilité de configu | irer ces entrées po | our relier votr | re domaine à vos différents services ( | bouton « ajout  | er une entrée »). |         | -          | Réinitialiser ma zone DNS  |
|                       |                             |                     |                 |                                        |                 |                   |         |            | Modifier le TTL par défaut |
|                       |                             |                     |                 |                                        | Tous            | ✓ Recherche       | domaine | Q          | Modifier en mode textuel   |
| Domaine               |                             | TTL                 | Туре            | Cible                                  |                 |                   |         | æ          | Supprimer la zone DNS      |
| portfolio-galles.site |                             | 0                   | NS              | dns107.ovh.net.                        |                 |                   |         |            |                            |
| portfolio-galles.site |                             | 0                   | NS              | ns107.ovh.net.                         |                 |                   |         |            | Guides                     |
| portfolio-galles.site |                             | 0                   | MX              | 10 mx3.mail.ovh.net.                   |                 |                   |         | $\bigcirc$ | Zone DNS 🗸                 |
| portfolio-galles.site |                             | 0                   | MX              | 1 mx4.mail.ovh.net.                    |                 |                   |         | $\bigcirc$ |                            |
| portfolio-galles.site |                             | 0                   | А               | 176.                                   |                 |                   |         | $\bigcirc$ |                            |
| *.portfolio-galles.si | te.                         | 0                   | А               | 176.:                                  |                 |                   |         | $\bigcirc$ |                            |
| portfolio-galles.site |                             | 0                   | TXT             | "1 www.portfolio-galles.site"          |                 |                   |         | $\bigcirc$ |                            |
| portfolio-galles.site |                             | 0                   | SPF             | "v=spf1 include:mx.ovh.com ~all"       |                 |                   |         | $\bigcirc$ |                            |
| « < <b>1</b> >        | ) »                         |                     |                 |                                        | 10              | ✓ Page 1 / 1      |         | ок         |                            |

#### 2-ajoutez une entrée de type A :

*Le type A permet de pointer vers une adresse IP de type IPV4, pour l'IPV6 il faut ajouter une entrée de type AAAA.* 

|                                     | ×             |
|-------------------------------------|---------------|
| Ajouter une entrée à la zone DNS    | Étape 1 sur 3 |
| Sélectionnez un type de champ DNS : |               |
| Champs de pointage                  |               |
| A AAAA NS CNAME DNAME               |               |
| CAA TXT NAPTR SRV LOC SSHFP         | TLSA          |
| Champs mails                        |               |
| MX SPF DKIM DMARC                   |               |
| âm                                  | uler Suivant  |

### 3-Remplissez les information suivante :

| Sous-doma   | ine     |            |                |     | .portfolio-galles.sit |
|-------------|---------|------------|----------------|-----|-----------------------|
| 1           | TL      | Par défaut |                | ~   |                       |
| Cibl        | e *     |            |                |     |                       |
| e champ A a | ctuelle | ment génér | é est le suiva | nt: |                       |
|             |         |            |                |     |                       |

### Sous-domaine = « pas obligatoire » vous pouvez laisser vide

TTL = par défaut

Cible \* = 0.0.0.0 (IP publique de votre box)

### 4-valider vos information :

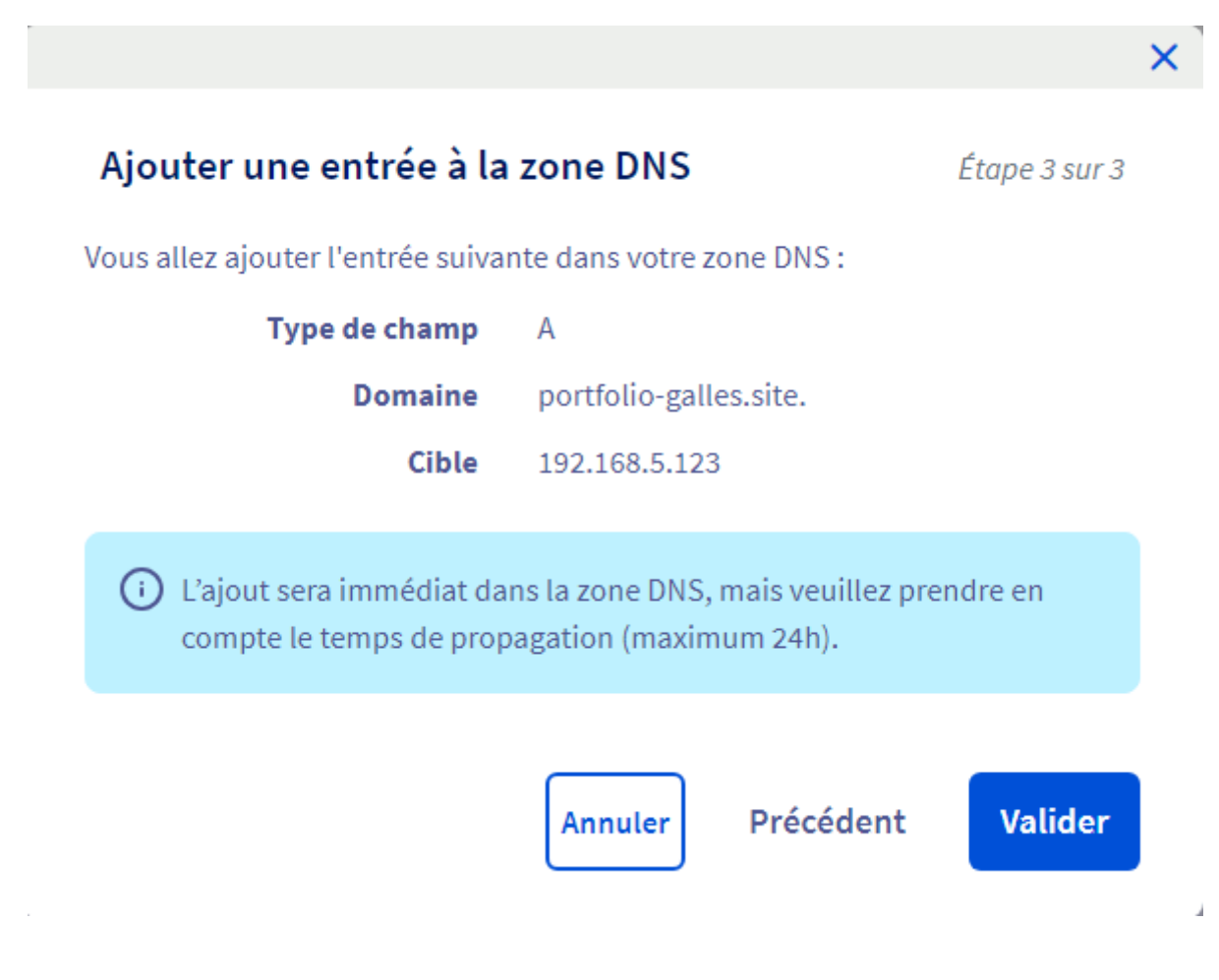

5-tester votre site depuis une autre connexion internet :

(Vous ne pouvais pas accéder a votre site par son nom de domaine sur votre réseaux local)

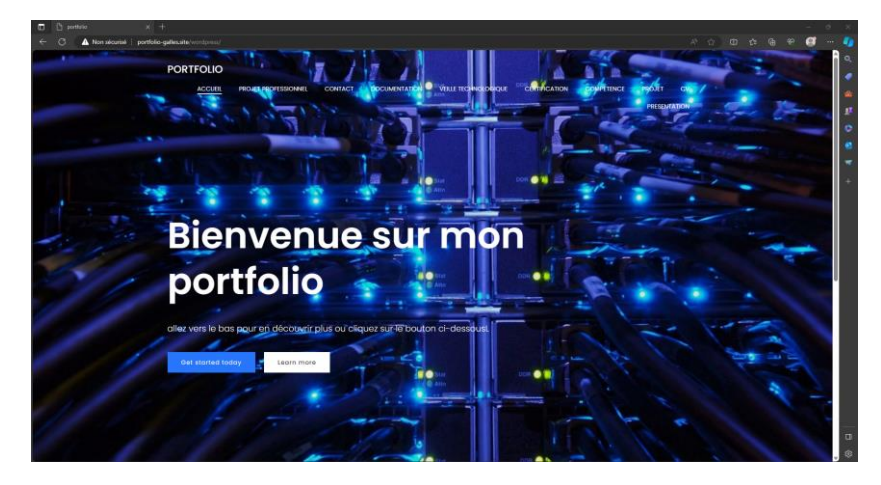